## **OSD Menu Functions**

Note: Software updates may enhance these menu offerings.

| <br>Picture Menu Note: ">" indicates a sub-menu (use > button to enter)                                                                                                    |  |
|----------------------------------------------------------------------------------------------------|--|
| Brightness       -       +       brightness level (picture blacks level) (100 steps)         Contrast       -       +       brightness level (picture whites level) (100 steps)         Saturation*       -       +       -         Hue*       -       +       +         Sharpness*       -       +       +         Volume†       -       +       +         NOTE: Monitor factory calibration settings are: 50 / 50 / 0 / 0.       50 / 0 / 0.                                                                                                    |  |
| Aspect Size > Fill Screen : Enable full screen expansion for lower resolution Fill to Aspect Ratio: Enable full screen expansion for lower resolution image according to aspect ratio (height or width) 4:3 : sizes image to 4:3 format 16:9 : sizes image to 16:9 format 16:10 : sizes image to 2.35:1 ratio format 2:35:1 : sizes image to 2:35:1 ratio format 1:1 : displays the image in exact image resolution on the screen without image expansion/reduction (pixel-for-pixel mode). Custom Sizing* : Normal Underscan Custom: H Size H Pan V Pan ON/OFF: Turns off the red and green channels for calibration of display using test signal (SMPTE color bars or equivalent). NOTE: This menu item not visible on monitors with a separate RGB-only Hot Key. * Not displayed for all input signal types, appears only as appropriate † Displays only if Audio Option (Opt 29) is factory installed |  |
| Input Select Menu Push Menu button twice within 1/2 second to directly access this menu.<br>Note: only installed inputs for this monitor model are displayed, and only if enabled in the Setup<br>Menu under AUTO SOURCE SEEK.<br>HD/SD SDI 1<br>HD/SD SDI 2<br>VGA<br>DVI<br>HD Component<br>Composite 1<br>Composite 2<br>S-Video<br>PIP Source > (Inserted video for both Picture in Picture and Picture by Picture (PbP) modes)<br>OFF / HD/SD SDI 1 / HD/SD SDI 2 / VGA / DVI / HD Component / Composite 1 / Composite 2 / S-Video                                                                                                    |  |

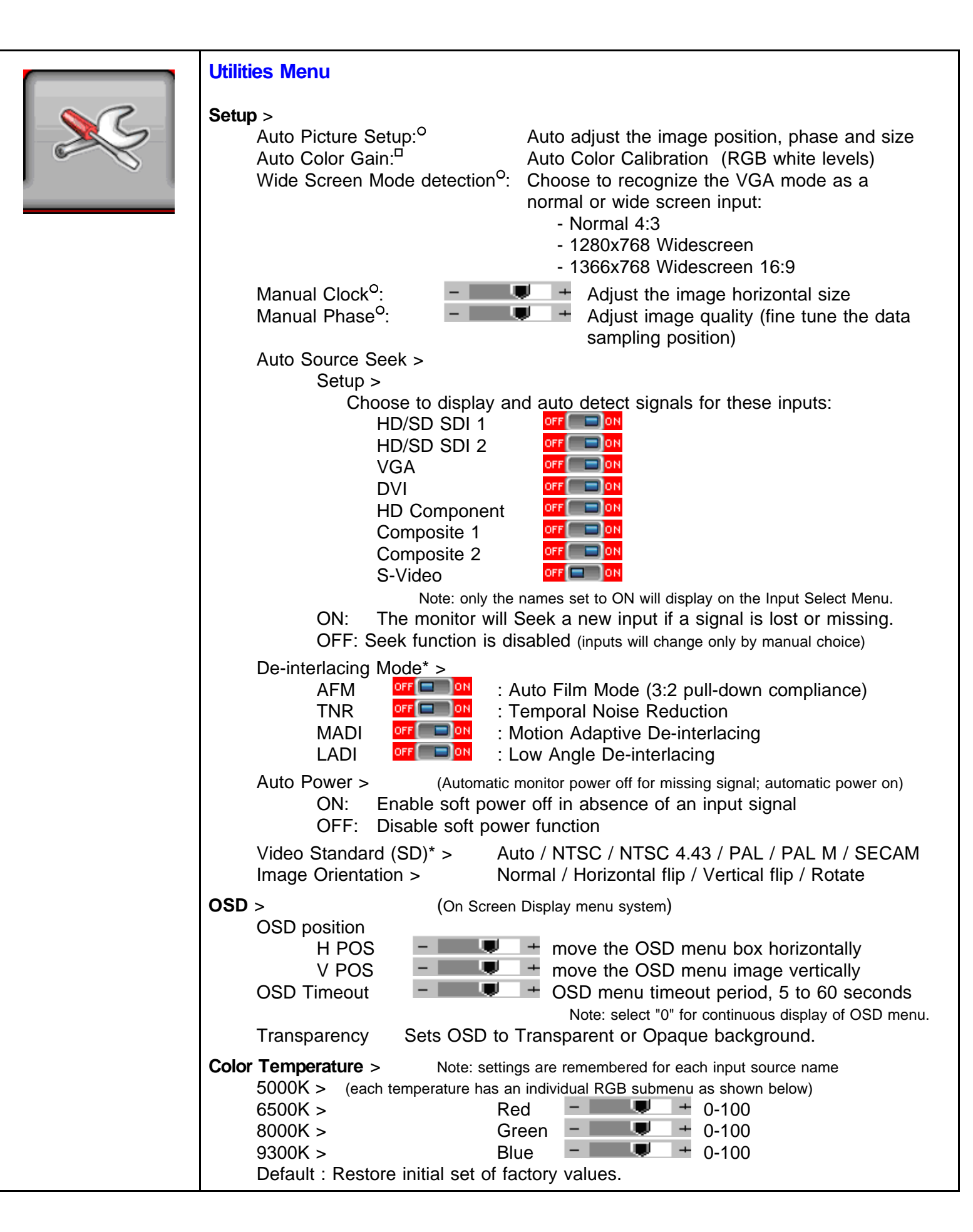

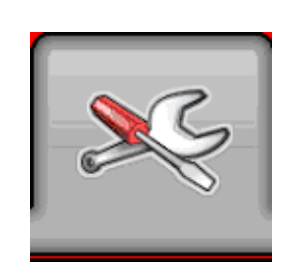

## Utilities Menu (continued)

| Hot I                                                                                                | Keys >  | Sets op<br>Use up | eration of button pairs to di<br>/ down arrow keys to highli                                                                                                    | rectly access functions when OSD menu is not visible.<br>ght desired function and use > key to select:                                            |  |  |
|----------------------------------------------------------------------------------------------------|---------|-------------------|----------------------------------------------------------------------------------------------------|----------------------------------------------------------------------------------------------------|--|--|
|                                                                                                    | Hot Ke  | y 1:              | Volume / Brightness / Contrast / Input / Aspect / PIP Size / PIP Swap /                                                                                                    |                                                                                                    |  |  |
|                                                                                                    | Hot Ke  | y 2:              | Image Orientation<br>Volume / Brightness / Contrast / Input / Aspect / PIP Size / PIP Swap /<br>Image Orientation                                                                                                    |                                                                                                    |  |  |
| PIP                                                                                                  | PiP Siz | ze :              | Off / Small / Medium / Large / PBP (side-by-side Picture-by-Picture)                                                                                                    |                                                                                                    |  |  |
|                                                                                                    |         | Note:             | <ul> <li>Four possible input groups that can be mixed for PIP:</li> <li>(Main and PIP must be from two different groups. Not all inputs are on all mons.) <ul> <li>a) VGA/HD-component</li> <li>b) DVI</li> <li>c) HD-SDI</li> <li>d) Composite/S-Video/SD-component</li> </ul> </li> </ul> |                                                                                                    |  |  |
|                                                                                                    | PiP Po  | sition:           | Use four arrow ▼▲►◄ k                                                                                                    | eys to move the PiP window on the screen.                                                                                                    |  |  |
| PIP \$                                                                                               | Swap    |                   |                                                                                                    |                                                                                                    |  |  |
|                                                                                                    | Select  | to swa            | o the pictures between                                                                                                    | the main window and PiP window.                                                                                                    |  |  |
| <b>Monochrome Mode:</b> (Color picture is converted to monochrome (Y) and displayed in one primary.) |         |                   |                                                                                                    |                                                                                                    |  |  |
|                                                                                                    |         |                   | Red Monochrome<br>Green Monochrome<br>Blue Monochrome                                                                                                    | (mono picture is displayed in shades of red)<br>(mono (picture is displayed in shades of green)<br>(mono (picture is displayed in shades of blue) |  |  |
| Reset to Factory Defaults                                                                            |         |                   |                                                                                                    |                                                                                                    |  |  |
|                                                                                                    |         | Use >             | key to initiate a reset to<br>CAUTION: All previou                                                                                                    | o return all monitor settings to factory original.<br>Is user menu choices are lost.                                                              |  |  |
|                                                                                                    |         |                   | * Not display                                                                                                    | red for all input signal types, appears only as appropriate<br><sup>O</sup> Displays in VGA mode only                                             |  |  |
|                                                                                                    |         |                   |                                                                                                    | <sup>□</sup> Displays in VGA and HD Component modes only                                                                                          |  |  |
|                                                                                                    |         |                   |                                                                                                    |                                                                                                    |  |  |